## REGISTRAZIONE

Per registrarsi è <u>OBBLIGATORIO</u> compilare <u>TUTTI</u> i campi: in ogni pagina si inseriranno i dati richiesti e si cliccherà sul pulsante nero SUCCESSIVO sul fondo; nell'ultimo passaggio bisogna inserire la password personalizzata: dopo averla inserita due volte, <u>assicurandosi che sia la stessa</u>, si cliccherà su **REGISTRA**:

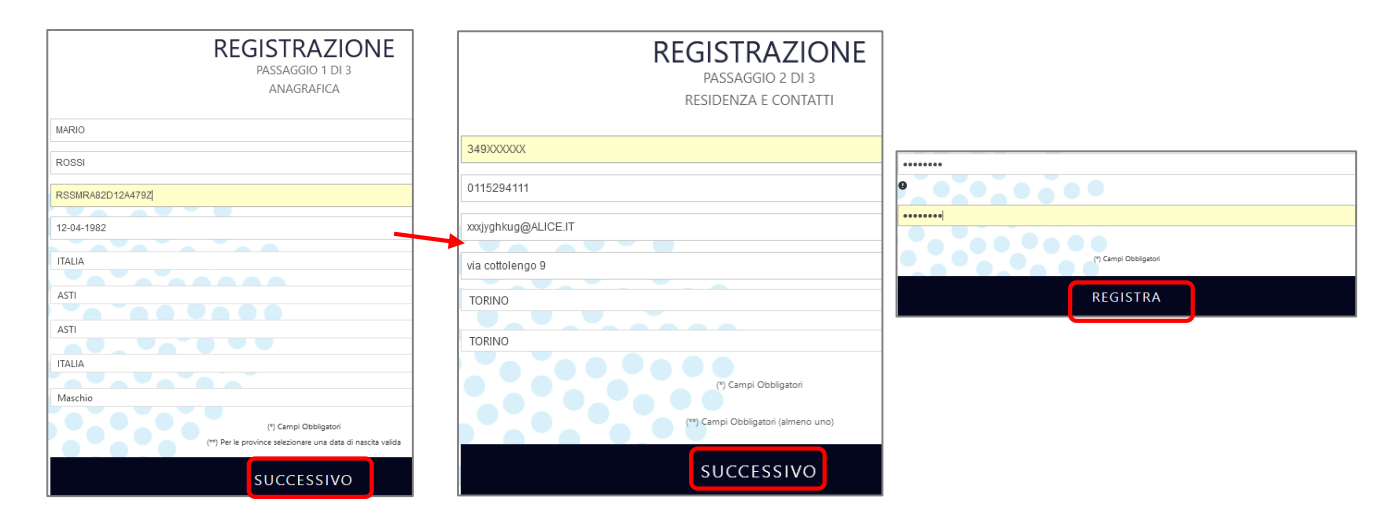

Per attivare l'account bisogna cliccare sul link che arriva nella casella di posta elettronica:

| Gentile ROSSI MARIO,<br>la ringraziamo per aver scelto il Portale Prenotazioni Ospedale Cottolengo.                                                                                                    |
|----------------------------------------------------------------------------------------------------|
| Ai fini di poter recuperare i dati di accesso qualora venissero dimenticati la invitiamo ad effettuare conferma della stessa tramite il link sotto riportato:                                                      |
| https://prenotazioni.ospedalecottolengo.it/Account/ConfermaMail?token=mario.rossi@alice.it KTWMpaDp                                                                                                    |
| Se la seguente comunicazione le risultasse sconosciuta la preghiamo di ignorare la richiesta.                                                                                                    |
| RingraziandoLa per aver scelto il nostro servizio, porgiamo cordiali saluti.                                                                                                    |
| Ospedale Cottolengo                                                                                                    |
| La presente comunicazione è generata e inviata da un sistema automatico, pertanto qualsiasi risposta diretta al mittente della stessa non potrà essere in alcun modo considerata<br>dal personale della struttura. |
| No replay                                                                                                    |
|                                                                                                    |

Il link produrrà il seguente messaggio di iscrizione con successo:

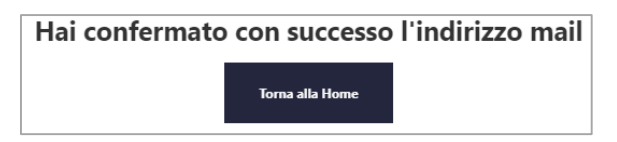

A questo punto si può procedere con il LOGIN normalmente.